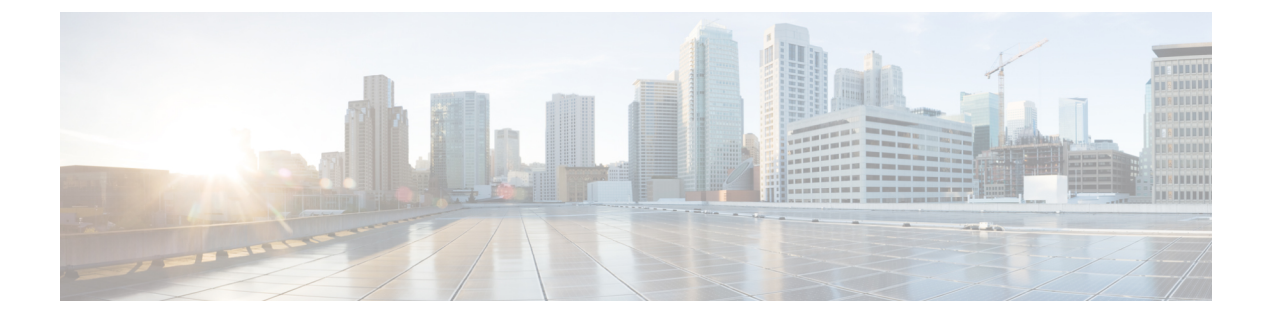

# **Monitoring System**

The System feature available on the ME 1200 Web GUI allows you to monitor your computer's configuration information.

- System Information, page 1
- System LED Status, page 2
- CPU Load, page 3
- IP Status, page 3
- System Log Information, page 5
- Detailed System Log Information, page 6
- System Power Supply Status, page 6

# **System Information**

I

This option allows you to view the switch system information.

| cisco                                |                                                                                                    | ME1200™ GigaBit E                                       | thernet Switch 循 🕞 😨  |
|--------------------------------------|----------------------------------------------------------------------------------------------------|---------------------------------------------------------|-----------------------|
| Configuration     Monitor            | System Informati                                                                                                 | on                                                      | Auto-refresh CRefresh |
| - System                             |                                                                                                    | System                                                  |                       |
| LED staus     CPU Load     IP Status | Contact<br>Name<br>Location                                                                                      | M1200-2006                                              |                       |
| Log                                  | and the second second second second second second second second second second second second second second second | Hardware                                                |                       |
| Detailed Log     Power Supply        | MAC Address                                                                                                    | 00-3a-99-fd-4b-1c                                       |                       |
| Green Ethernet                       | Chip ID                                                                                                    | VSC7418                                                 |                       |
| Thermal Protection     Time          |                                                                                                    |                                                         |                       |
| ▶ Ports                              | System Date                                                                                                    | 1970-01-01T19:36:05+00:00<br>04 19:36:05                |                       |
| Link OAM                             | system optime                                                                                                    | Software                                                |                       |
| > DriGP                              | Software Version                                                                                                 | ME1200 OS Software Build 15.6-1.SN                      |                       |
| Aggregation                          | Software Date                                                                                                    | Fri Dec 18 11:51:52 IST 2015                            |                       |
| Loop Protection                      | Code Revision                                                                                                    | mcp_dev-shwkn-ptp-runcfg [BLD_DARLING_122S_040709_1301] |                       |
| Spanning Tree                        | Acknowledgments                                                                                                  | Details                                                 | 96                    |
| ▶ MVR                                |                                                                                                    |                                                         | 96                    |
| ▶ IPMC                               |                                                                                                    |                                                         | 50                    |
| ► LLDP                               |                                                                                                    |                                                         | 4                     |

• Contact: The system contact configured inConfiguration > System > Information > System Contact.

- Name: The system name configured inConfiguration > System > Information > System Name.
- Location: The system name configured inConfiguration > System > Information > System Location.
- MAC Address: The MAC Address of this switch.
- Chip ID: The Chip ID of this switch.
- System Date: The current (GMT) system time and date. The system time is obtained through the Timing server running on the switch, if any.
- System Uptime: The period of time the device has been operational.
- Software Version: The software version of this switch.
- Software Date: The date when the switch software was produced.
- Code Revision: The version control identifier of the switch software.

### **Related Topics**

**Configuring System** 

# **System LED Status**

This option allows you to view the switch system LED status.

| ululu<br>cisco                                  |             | â                                          | ME1200™ GigaBit Ethernet Switch | a 0- 6        |
|-------------------------------------------------|-------------|--------------------------------------------|---------------------------------|---------------|
| Configuration     Monitor                       | System LED  | O Status                                   | Auto-refresh                    | Refresh Clear |
| <ul> <li>System</li> <li>Information</li> </ul> | Clear Type  | Ali                                        | ~                               | 8             |
| <ul> <li>LED staus</li> </ul>                   | Description | System LED: red, solid, a software error o | occurred.                       | 66            |
| CPU Load     IP Status     Log                  |             |                                            |                                 | 409           |

- Clear Type: The types of system LED status clearing is listed. Possible values are:
  - All: Clear all error status of the system LED and back to normal indication.
  - Fatal: Clear fatal error status of the system LED.
  - Software: Clear generic software error status of the system LED.
  - POST: Clear POST error status of the system LED.
  - ZTP: Clear ZTP error status of the system LED.
- Description: The description of system LED.

### **Related Topics**

**Configuring System** 

# **CPU Load**

This option displays the CPU Load of your system using an SVG graph.

| liilii<br>Isco                                                                                                    |          | N       | 4E1200™ GigaBit Eth | ernet Switch         | <b>ሸ</b> ው ወ   |
|----------------------------------------------------------------------------------------------------|----------|---------|---------------------|----------------------|----------------|
| configuration<br>Ionitor                                                                                              | CPU Load |         |                     |                      | Auto-refresh 🐼 |
| System     Information     LED status     CPU Load     IP Status                                                      | 100ms 0% | lsec 1% | 10sec 1%            | (all numbers running | ng average)    |
| Log     Detailed Log     Power Supply Green Ethernet Thermal Protection Ports Link OAM DHCP                           |          |         |                     |                      | 75%            |
| Security<br>Aggregation<br>Loop Protection<br>Spanning Tree<br>MVR<br>IPMC<br>LLDP<br>Ethernet Services<br>Determence |          |         |                     |                      | 50%            |
| ACTINITION<br>Monitor<br>TP<br>MAC Table<br>ALANS<br>Flow<br>DOMI                                                     |          |         |                     |                      | 25%            |
| UDLD<br>Flex Links<br>agnostics<br>aintenance                                                                         | h        |         |                     |                      |                |

The load is measured as averaged over the last 100ms, 1sec and 10 seconds intervals. The last 120 samples are graphed, and the last numbers are displayed as text as well.

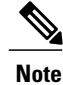

In order to display the SVG graph, your browser must support the SVG format. Consult the SVG Wiki for more information on browser support. Specifically, at the time of writing, Microsoft Internet Explorer will need to have a plugin installed to support SVG.

## **Related Topics**

**Configuring System** 

## **IP** Status

This option displays the status of the IP protocol layer. The status is defined by the IP interfaces, the IP routes and the neighbour cache (ARP cache) status.

| uluih<br>cisco                        |               |             |                         | ME1200™ GigaBit Ethernet Sw                    | vitch 🚮 🕞 🕫            |
|---------------------------------------|---------------|-------------|-------------------------|------------------------------------------------|------------------------|
| Configuration<br>Monitor              | IP Interface  | s           |                         |                                                | Auto-refresh 🗌 Refresh |
| <ul> <li>System</li> </ul>            | Interface     | Type        | Address                 | Status                                         |                        |
| Information     IED staus             | OS:lo         | LINK 00-    | 00-00-00-00-00          | <up loopback="" multicast="" running=""></up>  |                        |
| CPU Load                              | OSto          | IPv4 127    | 0.0.1/8                 |                                                |                        |
| <ul> <li>IP Status</li> </ul>         | OSIO          | IPv6 fe8    | 0::1/64                 |                                                |                        |
| - Log                                 | OS:lo         | IPv6 .1/    | 128                     |                                                |                        |
| Detailed Log     Downer Survey        | VI AN1        | LINK 00.    | 3a-99-64-4b-1c          | <up broadcast="" multicast="" running=""></up> |                        |
| Green Ethernet                        | VLAN1         | IPv4 7.3    | 9 15/16                 |                                                |                        |
| Thermal Protection                    | VLAN1         | IPv6 fe8    | 0-23a-99ff feld-4b1c/64 |                                                |                        |
| ▶ Ports                               |               | 110 100     |                         |                                                |                        |
| Link OAM                              | IP Routes     |             |                         |                                                |                        |
| ► DHCP                                |               | 1.0         |                         |                                                |                        |
| Security                              | Network       | Gateway     | Status                  |                                                |                        |
| <ul> <li>Aggregation</li> </ul>       | 0.0.0.0/0     | 7.3.0.1     | <b>VP GATEWAY HW</b>    | RT>                                            |                        |
| <ul> <li>Loop Protection</li> </ul>   | 127.0.0.1/32  | 127.0.0.1   | <up host=""></up>       |                                                |                        |
| Spanning Tree                         | 224.0.0.0/4   | 127.0.0.1   | <up></up>               |                                                |                        |
| ▶ MVR                                 |               | k           | NUP HUST?               |                                                |                        |
| ▶ IPMC                                | Neighbour     | cache       |                         |                                                |                        |
| ► LLDP                                |               |             |                         |                                                |                        |
| <ul> <li>Ethernet Services</li> </ul> | IP Add        | ress        | Link Address            |                                                |                        |
| Penormance                            |               | 7.3.0.1     | VLAN1:00-00-0c-07-ac    | -03                                            |                        |
| Monitor                               |               | 7.3.0.2     | VLAN1:00-14-1b-ec-18    | -00                                            |                        |
| PIP                                   |               | 7.3.0.3     | VLAN1:00-19-a9-a2-9e    | -80                                            | 1                      |
| MAC Table                             |               | 7.3.15.89   | VLAN1:78-ba-f9-37-a7-   | -62                                            | 69                     |
| VUANS                                 | fe80::23a:991 | fifefd:4b1c | VLAN1:00-3a-99-fd-4b-   | -1c                                            | ō                      |
| * SFIOW                               | 103           |             |                         |                                                | 40                     |

## **IP Interfaces**

The following information on the IP Status of your system is displayed.

| Interface | The name of the interface.                               |
|-----------|----------------------------------------------------------|
| Туре      | The address type of the entry. This may be LINK or IPv4. |
| Address   | The current address of the interface.                    |
| Status    | The status flags of the interface (and/or address).      |

Click Add Interface to add and configure an IP Interface.

## **IP Routes**

The following information on the IP Routes of your system is displayed.

| Network | The destination IP network or host address of this route |
|---------|----------------------------------------------------------|
| Gateway | The gateway address of this route.                       |
| Status  | The status flags of the route                            |

Click Add Route to add and configure an IP Route.

## Neighbour cache

The following information of your system's cache is displayed.

| IP Address   | The IP address of the entry.                                            |
|--------------|-------------------------------------------------------------------------|
| Link Address | The Link(MAC)address for which a binding to the IP address given exist. |

#### **Related Topics**

**Configuring System** 

# **System Log Information**

This option allows you to view the switch system log information.

| cisco                                                                           | 55                                                                           |               |                           | ME1200 <sup>™</sup> GigaBit Ethernet Switch ff (} ?                             |
|---------------------------------------------------------------------------------|------------------------------------------------------------------------------|---------------|---------------------------|---------------------------------------------------------------------------------|
| Configuration     Monitor     Societare                                         | Syst                                                                         | tem Log Info  | ormation                  | Auto-refresh Refresh Clear << >> >>                                             |
| Information                                                                     | Lev                                                                          | el All        | ~                         |                                                                                 |
| LED staus     CPULLoad                                                          | Clea                                                                         | ar Level All  | ~                         |                                                                                 |
| Log     Detailed Log     Power Supply     Green Ethernet     Thermal Protection | The total number of entries is 7 for the giver<br>Start from ID 1 with 20 er |               | with 20 entries pe        | r page.<br>Message                                                              |
| Ports                                                                           | 1                                                                            | Informational | 1970-01-01700 00:03+00:00 | SYS-BOOTING: Switch just made a cold boot.                                      |
| Link OAM                                                                        | 2                                                                            | Notice        | 1970-01-01700 00:03+00:00 | LINK-UPDOWN: Interface Vian 1, changed state to down.                           |
| ► DHCP                                                                          | 3                                                                            | Informational | 1970-01-01100-00-04+00-00 | DUMI-MODULE_INSERT_REMOVE: Inserted SFP module on Interface GigabitEthernet 1/4 |
| Acarenation                                                                     | 5                                                                            | Notice        | 1970-01-01700-00-05+00-00 | LINK-UPDOWN Interface GloabitEthernet 1/2, changed state to up                  |
| Loop Protection                                                                 | 6                                                                            | Notice        | 1970-01-01T00:00:06+00:00 | LINK-UPDOWN: Interface GigabitEthernet 1/1, changed state to up.                |
| Spanning Tree                                                                   | I                                                                            | Notice        | 1970-01-01T00:00:08+00:00 | LINK-UPDOWN: Interface Vian 1, changed state to up.                             |
| ► MVR<br>► IPMC                                                                 | New Y                                                                        |               |                           |                                                                                 |

### Navigating the System Log Information Table

Each page shows up to 999 table entries, selected through the **entries per page** input field. When first visited, the web page will show the beginning entries of this table. The **Level** input field is used to filter the display system log entries. The **Clear Level** input field is used to specify which system log entries will be cleared. To clear specific system log entries, select the clear level first then click the **Clear** button.

The **Start from ID** input field allow the user to change the starting point in this table. Clicking the **Refresh** button will update the displayed table starting from that or the closest next entry match. In addition, these input fields will upon a **Refresh** button click - assume the value of the first displayed entry, allowing for continuous refresh with the same start input field.

The >> will use the last entry of the currently displayed table as a basis for the next lookup. When the end is reached the text **No more entries** is shown in the displayed table. Use the << button to start over.

#### System Log Information Entry Columns

- ID: The identification of the system log entry.
- Level: The level of the system log entry.
  - Info: The system log entry is belonged information level.
  - Warning: The system log entry is belonged warning level.
  - Error: The system log entry is belonged error level.
- Time: The occurred time of the system log entry.
- Message: The detail message of the system log entry.

#### **Related Topics**

**Configuring System** 

Releases

# **Detailed System Log Information**

This option displays detailed log information of the switch system.

| cisco                                                                                                    | ME1200                                                                                                    | ™ GigaBit Ethernet Switch   🎧 🖗 |
|----------------------------------------------------------------------------------------------------|----------------------------------------------------------------------------------------------------|---------------------------------|
| Configuration     System     Information     LED staus     CPU Load     IP Status     Log     Detailed Log     Power Supply     Green Ethernet     Thermal Protection     Potts     Link OAM     DHCP | Detailed System Log Information                                                                             | Refresh  << >> >>               |
|                                                                                                    | Level Informational<br>Time 1970-01-01T00:00:03+00:00<br>Message SYS-BOOTING: Switch just made a cold boot. | 409895                          |

- Level: The severity level of the system log entry.
- **ID**: The ID (>= 1) of the system log entry.
- Message: The detailed message of the system log entry.

#### **Related Topics**

**Configuring System** 

# **System Power Supply Status**

This option displays the power supply status of the switch system.

| cisco                                                                                                    |                                                                                                    | ME1200™ GigaBit Ethernet Switcl 🎧 🕞 📀 |
|----------------------------------------------------------------------------------------------------|----------------------------------------------------------------------------------------------------|---------------------------------------|
| Configuration     Monitor     System     Information     LED staus     CPU Load     IP Status     Log     Octailed Log | Description         State           1         Main PSU         Active           2         Redundant PSU         Not Present | Auto-refresh CRefresh 002607          |

- ID: The identification of power supply.
- Description: The description of power supply.
- State: The description of power supply. Possible values are:
  - Active: The power supply is used for the system currently.
  - Standby: The power supply is standby as the redundant power supply.
  - Not Present: The power supply is not present.

ſ

**Related Topics** 

Configuring System

٦